# unicopfirenze

## SERVIZIO PRESTITO SOCIALE WEB

#### FOGLIO INFORMATIVO ANALITICO n. 4 in vigore dal 21 novembre 2024

Il Foglio informativo analitico non costituisce offerta al pubblico a norma dell'art. 1336 del Codice Civile. Il rapporto di Prestito da soci è disciplinato dall'apposito Regolamento approvato dall'Assemblea Straordinaria dei Delegati del 23 luglio 2021, disponibile presso quest'ufficio.

#### Chi può attivare il servizio

Il Prestito Sociale WEB può essere attivato dal socio prestatore di Unicoop Firenze. L'attivazione non è consentita al delegato.

L'attivazione non e consentita al delega

#### Come si attiva il servizio

Per attivare il servizio è necessario recarsi presso una sezione di prestito sociale di Unicoop Firenze muniti di un documento di riconoscimento, non è necessario avere la scheda nominativa, e sottoscrivere il modulo di "Attivazione Prestito Sociale WEB".

Il socio deve comunicare un indirizzo email e il numero di cellulare sul quale desidera ricevere i codici di accesso all'area riservata del Prestito.

Non è possibile utilizzare indirizzi email già utilizzati da altri Titolari di Prestito Sociale.

Per accedere alla propria posizione di Prestito Sociale WEB occorre essere registrati all'area riservata Coop.fi come Socio, all'indirizzo https://www.coopfirenze.it

Se non si è ancora registrati (operazione una tantum), collegarsi all'indirizzo: https://www.coopfirenze.it, cliccare sul tasto Registrati e inserire le informazioni richieste.

Una volta effettuata la registrazione, si può accedere alla propria area riservata Coop.fi inserendo login utente e password e, navigando il menù Prestito Sociale, entrare nel Prestito Sociale WEB inserendo il codice di controllo ricevuto sul cellulare tramite SMS.

A ogni posizione di Prestito può essere associata una sola area Prestito Sociale WEB.

### **SERVIZI DISPONIBILI**

#### Preavviso di prelievo

il socio può inserire un preavviso di prelievo per il ritiro di contanti e/o assegni.

#### Prenotazione di bonifico

Il socio può prenotare un bonifico dal proprio deposito ordinario al proprio conto corrente, previa attivazione del servizio canale di bonifico (per la disciplina completa del servizio, si rimanda al relativo foglio informativo analitico nº 3 del 21 novembre 2024).

#### Apertura del deposito vincolato

Tramite riconoscimento SPID, il titolare può aprir uno o più depositi vincolati trasferendo le somme disponibili nel proprio deposito ordinario. In caso di ripensamento il socio può annullare il contratto sottoscritto nella medesima giornata.

#### Gestione del deposito vincolato

Il socio prestatore entro 30 giorni dalla data di scadenza del vincolo può decidere di:

- **rinnovare il Deposito Vincolato** - il deposito si rinnova con le stesse caratteristiche e modalità valide al momento della scadenza per la sola somma in linea capitale, e al tasso d'interesse vigente al momento;

- **revocare il rinnovo** - la richiesta già firmata di rinnovo del deposito vincolato viene annullato senza penalità.

- **modificare la modalità di rimborso** - il capitale e gli interessi maturati alla data di scadenza vengono trasferiti in automatico sul Deposito non vincolato; modificando la modalità di rimborso, il Socio può ritirare le somme già dal giorno di scadenza del vincolo e per i 6 giorni successivi.

Per la disciplina completa del deposito vincolato, si rimanda al relativo foglio informativo analitico n°2 del 21 novembre 2024. **Blocco del deposito** 

Il socio potrà effettuare un blocco del proprio deposito; per sbloccarlo sarà necessario che il titolare si rechi nella sezione di Prestito Sociale.

#### Stampa estratto conto e nota informativa

Il socio può visionare e stampare gli ultimi due estratti conto relativi al suo deposito di prestito sociale e le note informative relative ai suoi depositi vincolati.

#### Visualizzazione saldo e movimenti prestito

Il socio può prendere visione del saldo disponibile e contabile della sua posizione di prestito sociale e visionare lo storico dei movimenti effettuati negli ultimi due anni. Il socio può inoltre visionare anche l'elenco dei preavvisi fatti nell'ultimo anno e dei bonifici richiesti.

#### Consultazione tassi di interesse e condizioni applicate

Il socio può prendere visione del Regolamento del prestito sociale di Unicoop Firenze, dei tassi vigenti e delle condizioni del Prestito e dei relativi fogli informativi analitici.

### **ALTRE INFORMAZIONI**

#### Costi e spese

Non sono previste spese a carico del Socio Prestatore.

#### Disattivazione del servizio

Il socio può in ogni momento disattivare il servizio. L'operazione può essere richiesta solo dal titolare. Non è possibile disattivare il servizio Prestito Sociale WEB in caso di libretto dematerializzato (per la disciplina completa del servizio, si rimanda al relativo foglio informativo analitico n°5 del 12 gennaio 2023).